Lab Instructions: Azure Activity Log

- 1. From Microsoft 365 Admin Center select
- 2. From the Dashboard under Azure logs, click on View Activity
- 3. In the left pane under Monitor select Sign-ins
- 4. Under Provisioning logs, click on logs
- 5. Select Diagnostic settings
- 6. Select workbooks
- 7. Select Usage and Insight
- 8. Under Usage and Insight select Authentication methods activity

Azure Active Director

- 9. Select AD FS application activit
- 10. Close the A Usage & insights | AD FS in the address bar
- 11. Close the Microsoft 365 window in the address bar
- 12.